## **Carnegie Mellon University** Tepper School of Business

## Instructions for Graduate Students Requesting Tepper MBA Courses

- Go to https://mytepper.tepper.cmu.edu and login using your Andrew credentials if needed.
- Click Menu in the upper right hand corner of the page.
- Click Register under the Masters PHD Programs column.
- Use your Andrew credentials to get into the MBA Course Request system
- Read the Policy Statement and click: "I AGREE"
- Follow the remaining instructions and select from the Tepper MBA electives that are available.
- Request the course(s) you are interested in and click the Submit Requests button.
- Both your academic advisor and the Tepper School teaching faculty must approve your course request(s). You then will forward the faculty approval to <u>tpr-mbacourses@andrew.cmu.edu.</u>

## Important

Make sure you have enough units on SIO to accommodate Tepper MBA courses (mini courses are 6 units) Make sure you do not have a schedule conflict with the Tepper MBA course you are requesting.